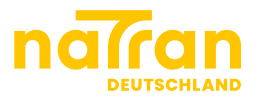

# TSO BSS Client portals

Shipper

# Content

| Introduction2         |
|-----------------------|
| Registration          |
| Connection4           |
| .1 First connection   |
| .2 Forgotten password |
| Client Portal7        |
| .1 Language           |
| .2 VMS                |
| .3 Create a new user  |
| Nomination Portal     |

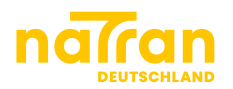

# 1 Introduction

This document is directed towards shippers registered as clients of NaTran Deutschland.

In the following you will be provided with basic information on the portals of NaTran Deutschland as well as specific knowledge such as how to create a new user or how to nominate.

NaTran offers two browser-based portals designed specifically for shippers to enter and review contract related data in the VMS portal as well as nomination related data via the nomination portal.

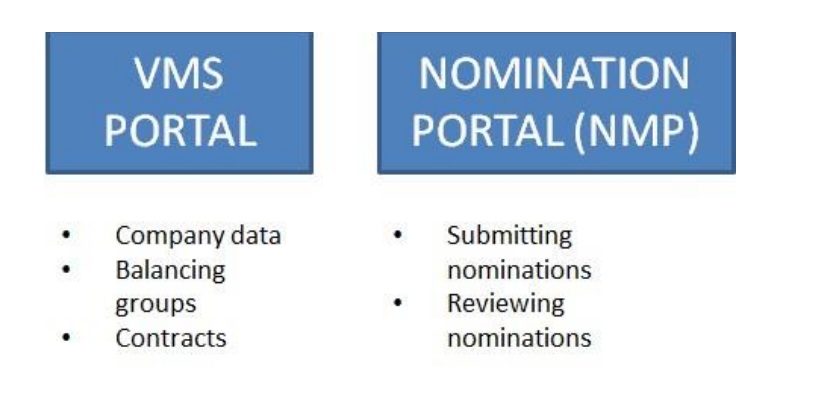

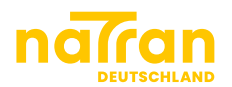

## 2 Registration

If you want user accounts for your company, please contact us at: <u>smile@natran-deutschland.de</u>

Once your account is created, you will receive such an email:

Dear Sir or Madam,

Your user account for the TSO NaTran Deutschland GmbH has been activated and is now available. Your Login is: mtestuser WebLink: <u>https://-----/</u>

We are at your disposal for any further information.

Freundliche Grüße Key Account Management NaTran Deutschland GmbH Rosenthaler Straße - 10178 Berlin www.natran-deutschland.de

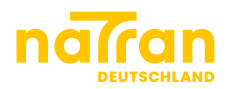

# **3** Connection

#### 3.1 First connection

Follow the link given to you in your registration e-mail. Please complete this form:

| Activation of your client account                                                                                                    |
|----------------------------------------------------------------------------------------------------|
| Hallo <mark>TestUser Martha</mark>                                                                                                    |
| Please give here your login and choose a password Your login:*                                                                                                    |
| Your password must contain at least 8 characters with at least a number, an upper-<br>and a lowercase, and a special character                                                                                                    |
| Password:*<br>Password (repetition):*                                                                                                    |
| OPPLICATE PROVIDE TO A CONTRACT OF THE PROVIDE TO A CONTRACT OF THE PROVIDE TO A CONTRACT. THE PROVIDE TO A CONTRACT OF THE PROVIDE TO A CONTRACT OF TO A CONTRACT. THE PROVIDE TO A CONTRACT OF TO A CONTRACT OF TO A CONTRACT OF TO A CONTRACT. THE PROVIDE TO A CONTRACT OF TO A CONTRACT OF TO A CONTRACT OF TO A CONTRACT. THE PROVIDE TO A CONTRACT OF TO A CONTRACT OF TO A CONTRACT OF TO A CONTRACT. THE PROVIDE TO A CONTRACT OF TO A CONTRACT. THE PROVIDE TO A CONTRACT OF TO A CONTRACT. THE PROVIDE TO A CONTRACT OF TO A CONTRACT. THE PROVIDE TO A CONTRACT OF TO A CONTRACT. THE PROVIDE TO A CONTRACT OF TO A CONTRACT. THE PROVIDE TO A CONTRACT OF TO A CONTRACT. THE PROVIDE TO A CONTRACT OF TO A CONTRACT. THE PROVIDE TO A CONTRACT OF TO A CONTRACT. THE PROVIDE TO A CONTRACT OF TO A CONTRACT. THE PROVIDE TO A CONTRACT OF TO A CONTRACT. THE PROVIDE TO A CONTRACT. THE PROVIDE TO |
| Activate your user account                                                                                                    |

| Ritte gehen Sie Thren Benutzer          | namen ein und wählen Sie ein Pa   | accwort                         |
|-----------------------------------------|-----------------------------------|---------------------------------|
| bitte geben bie tillen benutzer         | namen ein und wanien Sie ein ra   | asswort.                        |
| Ihr Benutzername:*                      |                                   |                                 |
| Mindestens 8 Zeichen mit zumi           | ndest einer Zahl. Groß- und Klein | nbuchstaben sowie Sonderzeichen |
|                                         |                                   |                                 |
| De anua dut                             |                                   |                                 |
| Passwort:*                              |                                   |                                 |
| Passwort:*<br>Passwort (Wiederholung):* |                                   |                                 |

When you validate your user account on the last form, and if everything goes well, you will see this message:

Your user account was successfully activated. You can now access your user portal.

Ihr Benutzerkonto wurde erfolgreich aktiviert. Sie können sich ab sofort mit Ihrem Benutzernamen und Passwort anmelden.

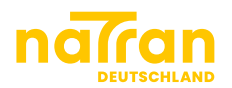

#### 3.2 Forgotten password

If you unsuccessfully tried to login 3 times, your account will be locked. To unlock it, please contact us: <u>smile@natran-deutschland.de</u>

When you receive a confirmation email saying that your account is unlocked, you may then follow those steps:

When you are on the login page of VMS, click on "Passwort jetzt erneuern" to change your password.

| Benutzername |                                      |
|--------------|--------------------------------------|
|              | Passwort vergessen oder ändern?      |
|              | Passwort jetzt erneuern              |
| Passwort     |                                      |
|              | Sie erhalten hierdurch eine Email an |
|              | die hinterlegte Emailadresse mit     |
|              | weiteren Informationen.              |

#### Please complete this form:

| Resetting your account                                 |      |
|--------------------------------------------------------|------|
| You will receive an email with additional information. |      |
| Your loginname:*                                       |      |
| Used mail address:*                                    |      |
|                                                        | Send |

If everything went well, you will see this message:

Thank your. Shortly you will receive an email for additional informations.

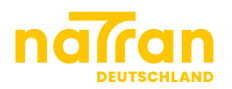

Check in your mailbox for this email, and click on the link:

| Activation of your client account                                                                                              |
|----------------------------------------------------------------------------------------------------|
| Hallo TestUser Martha                                                                                                    |
| Please give here your login and choose a password Your login:*                                                                 |
| Your password must contain at least 8 characters with at least a number, an upper-<br>and a lowercase, and a special character |
| Password:*<br>Password (repetition):*                                                                                          |
| Please follow the password guidelines                                                                                          |
| Activate your user account                                                                                                    |

#### Please complete this form

| Reactivating your ac      | count                          |          |
|---------------------------|--------------------------------|----------|
| Hello TestUser Martha     |                                |          |
| Here you can choose a new | v password for your account.   |          |
| Your Loginname:*          |                                |          |
| New Password:*            |                                |          |
| Password (Repeat):*       |                                |          |
|                           | Ocomply with oassword policies |          |
|                           |                                | Activate |

You will then see this message:

Your account has been reactivated successfully. Use your new password for login.

With your new password, you may now access both portals.

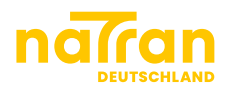

# 4 Client Portal

## 4.1 Language

Two languages are available: English or German.

To change language, you can click here on your start page:

| enutzerprofil                |                         |        |              |                                                               |
|------------------------------|-------------------------|--------|--------------|---------------------------------------------------------------|
| Mein Profil                  |                         |        |              |                                                               |
| Anrede:                      | Frau                    |        |              | Aktionen                                                      |
| Vorname:<br>Nachname:        | Michaud                 |        |              | <ul> <li>→ Daten ändern</li> <li>→ Passwort ändern</li> </ul> |
| Benutzername:                | mmic                    |        |              | → Englisch                                                    |
| E-mail:                      | manon.michaud@gmail.com |        |              |                                                               |
| Verfügbare Date              | ien                     | 🛓 Anwe | nderhandbuch |                                                               |
| Bezeichnung                  | Datum                   | Größe  | Mimetype     |                                                               |
| Keine Dateien zum Herunterla | den verfügbar           |        |              |                                                               |

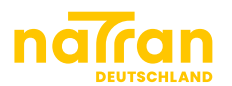

## 4.2 VMS

In VMS, you have access to your company data: Company > Company Data

| & | Company      | < |
|---|--------------|---|
| 8 | Company Data |   |
| 솶 | User         |   |

Details of your contracts: Contracts > Contracts

| x | Contracts | < |
|---|-----------|---|
| 쓭 | Contracts |   |

Your balancing groups: Balancing Groups > Balancing Groups

| 쓭 | Balancing Groups   | < |
|---|--------------------|---|
| А | Balancing Groups   |   |
|   | Route Associations |   |

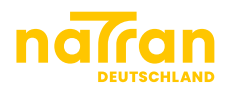

## 4.3 Create a new user

You can give four different roles to the user you are creating:

|                                   | Read and modify<br>existing data | Create users                                                                      |
|-----------------------------------|----------------------------------|-----------------------------------------------------------------------------------|
| Transport customer                | Yes                              | Only with the role "transport<br>customer" or "transport<br>customer (read only)" |
| Transport customer<br>(read only) | Yes                              | No                                                                                |
| Balancing group<br>admin          | Only users data                  | Only with the role<br>"balancing group user"                                      |
| Balancing group user              | No                               | No                                                                                |

Nota that you can give several roles to the same user.

To create a user, go to: Contracts > User

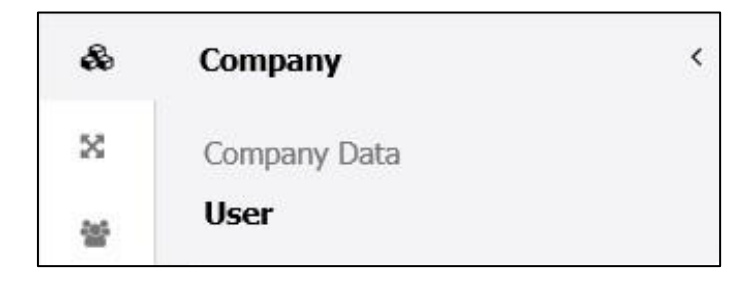

Click on the button "Create user"

| Filter      |       |           |
|-------------|-------|-----------|
| Create user | ]     |           |
| Name        | Email | Telephone |

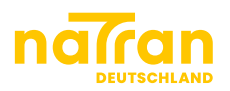

#### And fill this form:

| Create user                                                                                                    |                                       |        |
|----------------------------------------------------------------------------------------------------|---------------------------------------|--------|
| Customer                                                                                                    | TestClient                            |        |
| Salutation*                                                                                                    | ○ Mr. ○ Mrs.                          |        |
| Name*                                                                                                    |                                       |        |
| First Name                                                                                                    |                                       |        |
| User name*                                                                                                    |                                       |        |
| E-Mail*                                                                                                    |                                       |        |
| Telephone numbers                                                                                                    | •                                     |        |
| Mobile                                                                                                    | T T                                   |        |
| <ul> <li>Responsibilities</li> <li>Any selected responsibility with the selected responsibility with the selected responsibility with the selected responsibility with the selected responsibility with the selected response of the selected response of the selected</li></ul> | l result in additional access rights. |        |
| transport customer                                                                                                    |                                       |        |
| Transport customer                                                                                                    |                                       |        |
| (readonly)                                                                                                    |                                       |        |
| Balancing group user                                                                                                    |                                       |        |
| Cancel                                                                                                    |                                       | Create |

The new user will then receive the registration email and may follow the steps described on 3.1 First connection, page 4 of this document.

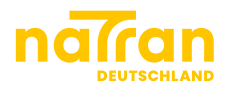

# **5 Nomination Portal**

The **Nomination Portal (NMP)** is a browser-based method to submit and review nominations.

In case of failure or revision of your backend system, or if your company does not own a nomination backend system, you can submit nominations via NMP.

Please login using your portal login data.

You will be forwarded to the following page:

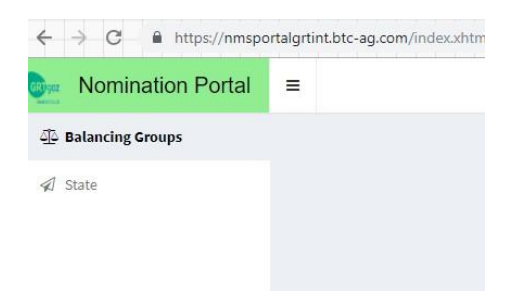

### 5.1 Nomination

Clicking the button "Balancing Groups" will reveal a list of your active balancing accounts:

| Momination Portal      | Ξ.                    |            |               |                 |              |              |         |
|------------------------|-----------------------|------------|---------------|-----------------|--------------|--------------|---------|
| ର୍ଘୁଧ Balancing Groups | Balancing Grou        | adr        |               |                 |              |              |         |
| 🔊 State                | Gas day: Oct 25, 2018 | <b>#</b>   |               |                 |              |              |         |
|                        | Number 🖨              | Gas Type 🖨 | Gas Quality 🖨 | Capacity Type 🖨 | Valid From 🖨 | Valid To 🖨   |         |
|                        |                       | No Filter  | No Filter     | No Filter       | Oct 25, 2018 | Dec 30, 2099 | Actions |
|                        | NCHB400110290000      | ERD        | H_GAS         | FZK             | Sep 5, 2018  | Oct 1, 2050  | •       |
|                        | NCHBBI                | ERD        | H_GAS         | FZK             | Sep 5, 2018  | Oct 1, 2050  |         |
|                        | Free definable balanc | ing group  |               |                 |              |              |         |

You can filter and rearrange according to

- balancing group (Bilanzkreisnummer)
- gas type (Gasart)
- gas quality (Gasqualität) capacity type (Kapazitätsart)
- validity (Gültigkeit).

Please choose the desired gas day (Gastag) at the upper left end of the list.

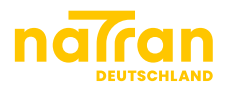

Clicking the "+" under actions ("**Aktionen**") will open the nomination wizard (**Nominierungswizard**):

| Nomination W                 | /izard         |                                |         |            |   |        |
|------------------------------|----------------|--------------------------------|---------|------------|---|--------|
| Market Location              | External Codes | Nomination                     | Summary |            |   |        |
| Gas day:<br>Balancing Group: | O              | ct 25, 2018<br>CHB400110290000 |         |            |   |        |
| Market Location:             |                |                                |         |            | • |        |
| Sack                         |                |                                |         | $\searrow$ |   | r Next |

You can submit nominations for the gas day you chose in the previous step. Please complete the following three forms:

- 1. Market location (Marktlokation)
- 2. External codes (Externe Codes)
- 3. Nomination with the choice between DSN and SSN (bundled)

Clicking on "next" will lead you to the respective next form.

The summary will show a preview of the entered data.

Please click on "send nomination" to submit the nomination towards our nomination management system (NMS).

#### 5.2 Review of nominations

Submitted nominations both through the nomination portal or other options (such as AS4) can be reviewed in "state":

| Momination Portal  | =                           |             |         |                  |                  |          | 4             |
|--------------------|-----------------------------|-------------|---------|------------------|------------------|----------|---------------|
| ④ Balancing Groups | State - Nomination/Matching |             |         |                  |                  |          |               |
| 🖈 State            | Gas day: < Nov 20, 2018     |             |         |                  |                  |          | <b>0</b> 2:59 |
|                    | Market Location 🖨           | Diraction 🖨 | Name 🗢  | Intern Shipper 🖨 | Extern Shipper 🗘 | State 🖨  | Actions       |
|                    | Gernsheim                   | EXIT        |         | SWAP-OGE001      | WTSWAP           | No Hiter | ٩             |
|                    |                             |             |         |                  |                  |          |               |
|                    |                             |             |         |                  |                  |          |               |
| Click on the       | e symbol                    | to sh       | ow deta | iled inforr      | nation.          |          |               |